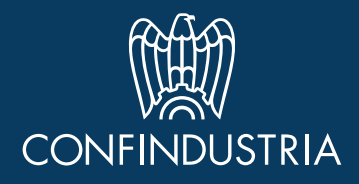

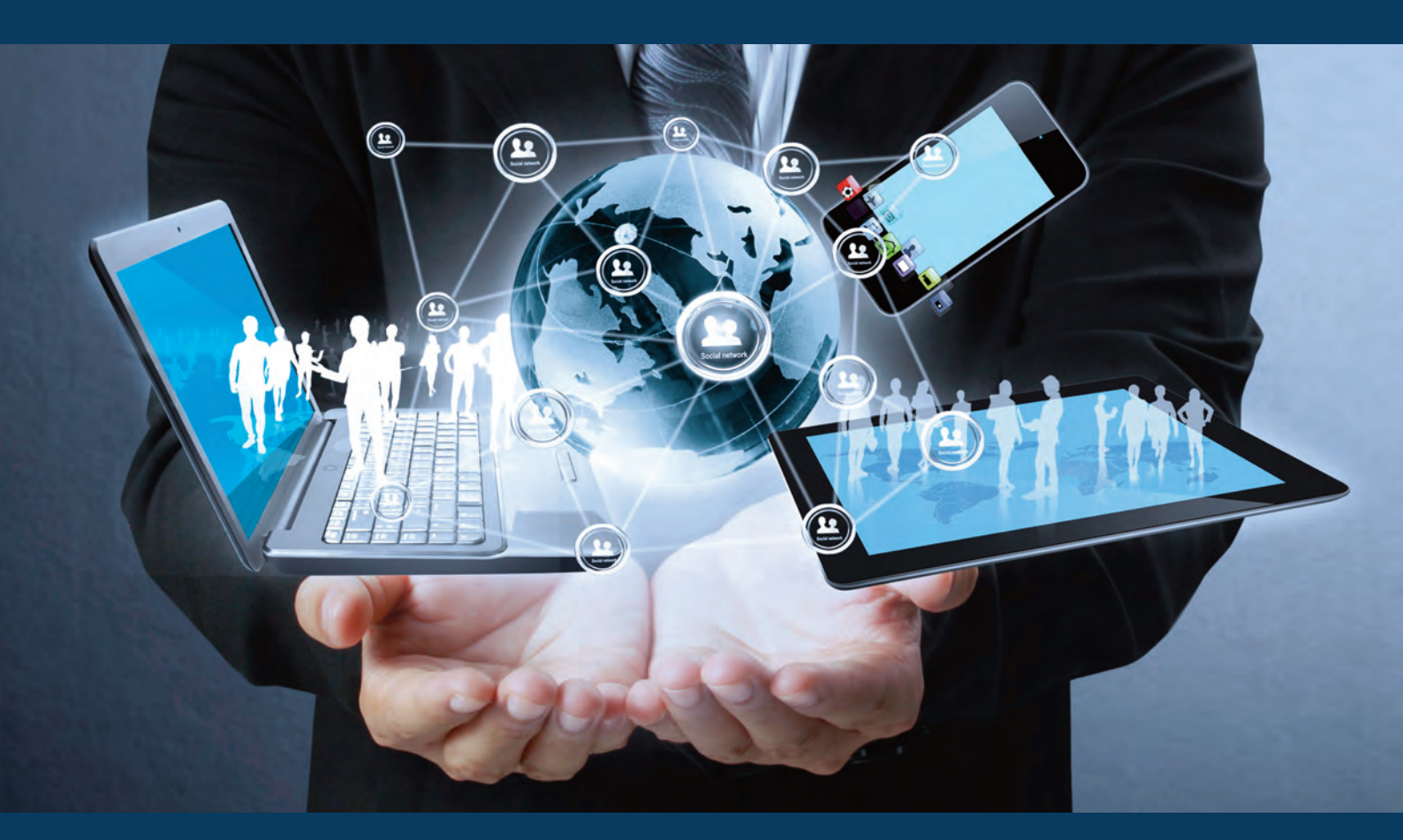

# GUIDA SEMPLIFICATA PER L'ACCESSO E L'UTILIZZO DI TRADER PORTAL GENERIC TRADER PORTAL

Guida per gli operatori propedeutica alla gestione delle custom decision ed alla richiesta delle ITV dell'AEO e del REX

> *Guida realizzata in collaborazione con Easyfrontier* www.easyfrontier.it

## Sommario

#### PARTE 1

pag. 5

- Delega di un soggetto gestore al Modello autorizzativo unico (MAU)
- Attivazione delle autorizzazioni per accedere a
  - Trader Portal
  - Generic Trader Portal

#### PARTE 2

» 16

• Accesso al Portale di Autenticazione TAXUD ed inserimento delle domande

## Introduzione

A partire dal 2 ottobre 2017 è stato attivato il Customs Decisions System – CDS – Sistema delle decisioni doganali, composto del:

- CDMS Customs Decisions Management System; riservato all'autorità doganale
- TP Trader Portal; utilizzato dagli operatori per richiedere le decisioni che il CDU (Codice Doganale dell'Unione) ha previsto che debbano essere gestite in modalità paperless.

L'accesso al trader portal impone una serie di passaggi volti, da un lato, a razionalizzare il processo amministrativo affinché esso sia uniforme in tutta la UE e, dall'altro, ad assicurare un elevato livello di sicurezza e riservatezza in ordine al dialogo con l'autorità doganale.

La presente guida ha esclusivamente lo scopo di accompagnare l'utente operatore economico nei vari passaggi necessari per giungere a presentare una domanda: le regole specifiche per ogni singola tipologia di richiesta sono al di fuori dell'ambito della guida.

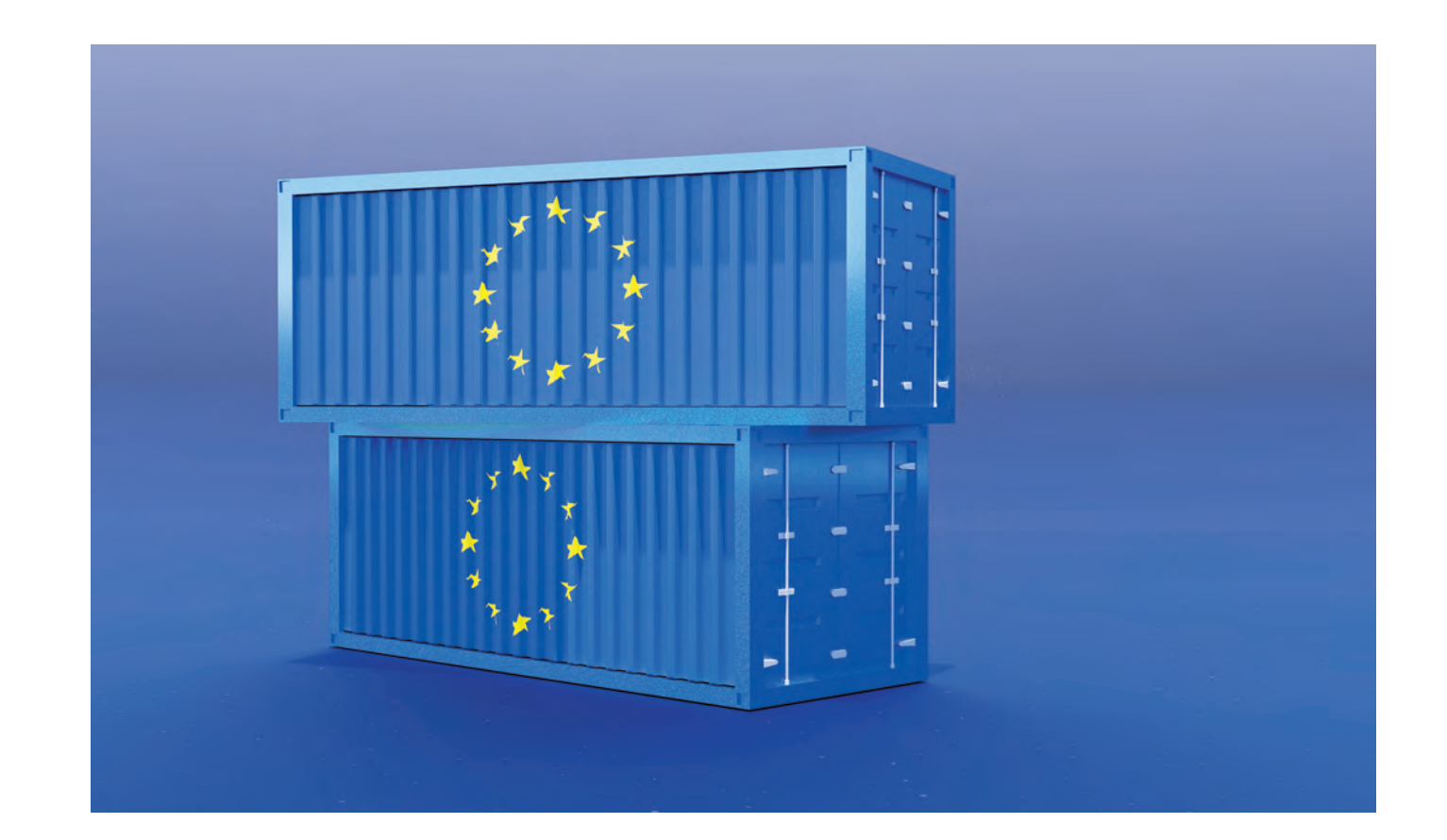

# Parte 1

Delega di un soggetto gestore al Modello autorizzativo unico (MAU)

#### Il soggetto gestore

è la Persona fisica che chiede l'autorizzazione ai servizi on line (ad esempio il rex) attraverso il portale unico dogane e monopoli
PUDM

Attivazione delle autorizzazioni per accedere a - Trader Portal - Generic Trader Portal

## Cos'è il MAU

- La piattaforma Modello Autorizzativo Unico (MAU) di Agenzia Dogane e Monopoli, è un sistema unificato per la gestione delle autorizzazioni ai servizi on-line
- È accessibile dal sito web dell'Agenzia Dogane e Monopoli attraverso l'apposita *area riservata*
- Non deve essere confuso con il Servizio Telematico Doganale

## Step 1:

## Accesso al PUDM -Portale Unico Dogane Monopoli

- Accediamo al Sito istituzionale di ADM https://adm.gov.it
- Clicchiamo su Area Riservata (in alto a destra della pagina)

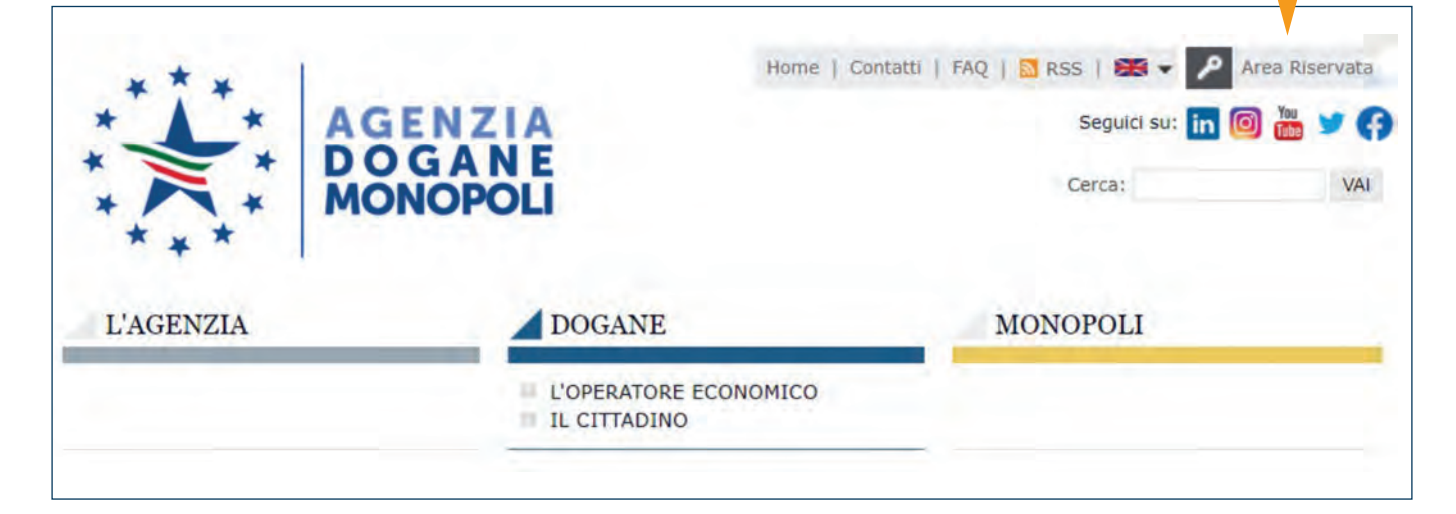

## Accesso al PUDM

Sono possibili diverse *modalità di accesso* all'area riservata:

- STD Servizio telematico doganale
- CNS Carta nazionale dei Servizi
- SPID Sistema pubblico di Identità Digitale
- CIE Carta di Identità Elettronica

Per poter richiedere le autorizzazioni di "tipo EU" sul MAU è obbligatorio accedere con CNS, SPID o CIE

#### Entrando con STD non sarà possibile proseguire

| cenzia.   | L'atti                                                                                                    | ività                                                                                                    | Organi d                                                                                                    | li governance                                                                                               |                                                                                                    | Servizi digitali                                                                                                    | Contatti e assiste                                                                     |
|-----------|----------------------------------------------------------------------------------------------------|----------------------------------------------------------------------------------------------------|----------------------------------------------------------------------------------------------------|----------------------------------------------------------------------------------------------------|----------------------------------------------------------------------------------------------------|----------------------------------------------------------------------------------------------------|----------------------------------------------------------------------------------------|
| riservata | a ADM                                                                                                    |                                                                                                    |                                                                                                    |                                                                                                    |                                                                                                    |                                                                                                    |                                                                                        |
|           |                                                                                                    | Accesso p                                                                                                    | er utenti esterni co                                                                                                    | n credenziali                                                                                               |                                                                                                    | Accesso per                                                                                                    |                                                                                        |
|           | STD                                                                                                    | CNS                                                                                                    | SPID                                                                                                    | CIE                                                                                                    | ADM                                                                                                    | Dipendenti PP.AA.                                                                                                    |                                                                                        |
|           | SPID:Sistema<br>ATTENZIONE<br>PagoPA - pdf ,<br>servisi S25 re-<br>del 14/1/2020<br>24/10/2017, f<br>a Maggiori in<br>a Maggiori in<br>a Non hai SE<br>a FAQ - Don<br>Ent<br>Sp2d | Pubblico di Ident<br>E: le credenziali Si<br>"Depositi di stoco<br>latvi alla Trasmi<br>I che integra e ag<br>Nota n. 18731 del<br>dormazioni su 0.1<br>dormazioni su 0.1<br>dormazioni su SP<br>107<br>nande frequenti<br>tra con SPID<br>AgID fiscato | Ità Digitale.<br>PID (di livello 2 e caggio presso terz<br>sisone telematica i<br>giorna le preceder<br>5 ottobre 2018<br>T.E.L.L.O.<br>ID | di Persona Fisica)<br>i - TRADERS", "C<br>del contignettivi n<br>di note, Nota prot. n<br>pdf, Nota prot. n | ) sono utilizzabili j<br>Justoms Decisions<br>elativi alle cessior<br>ot n. 104198/RU del 2<br>s. 33835/RU del 2 | er la richiesta e l'utilizzo dei serv<br>" (TP - EU Trader Portal) e per ric<br>i di benzina e di gasolio". Nota prot.n. 12<br>Sel 14/09/2017, Nota prot.n. 12<br>8/03/2019 - pdf | vizi di "OTELLO 2.0",<br>chiedere l'utilizzo del<br>rot. 203452/2019/RU<br>0307/RU del |

## Chi può accedere al PUDM?

L'accesso è consentito a tutte le **persone fisiche** dotate di credenziali:

- SPID (sistema pubblico di identità digitale) https://www.spid.gov.it/ o
- CNS (carta nazionale dei servizi) https://card.infocamere.it/infocard/pub/cns-a-cosa-serve\_5473 o
- CIE (carta identità elettronica) https://www.cartaidentita.interno.gov.it/i/

Si consiglia di eseguire l'accesso con le credenziali del legale rappresentante dell'azienda: in tal modo, la **nomina a gestore** (si veda step 2) sarà semplificata in quanto si potrà procedere in autonomia e **non sarà necessario l'invio della richiesta di delega in dogana**.

## Step 2 – Accesso al MAU

Effettuato l'accesso, clicchiamo su MIO PROFILO nel menù di sinistra «Servizi Online»

Proseguendo, clicchiamo su «Accedi al servizio» in fondo alla pagina

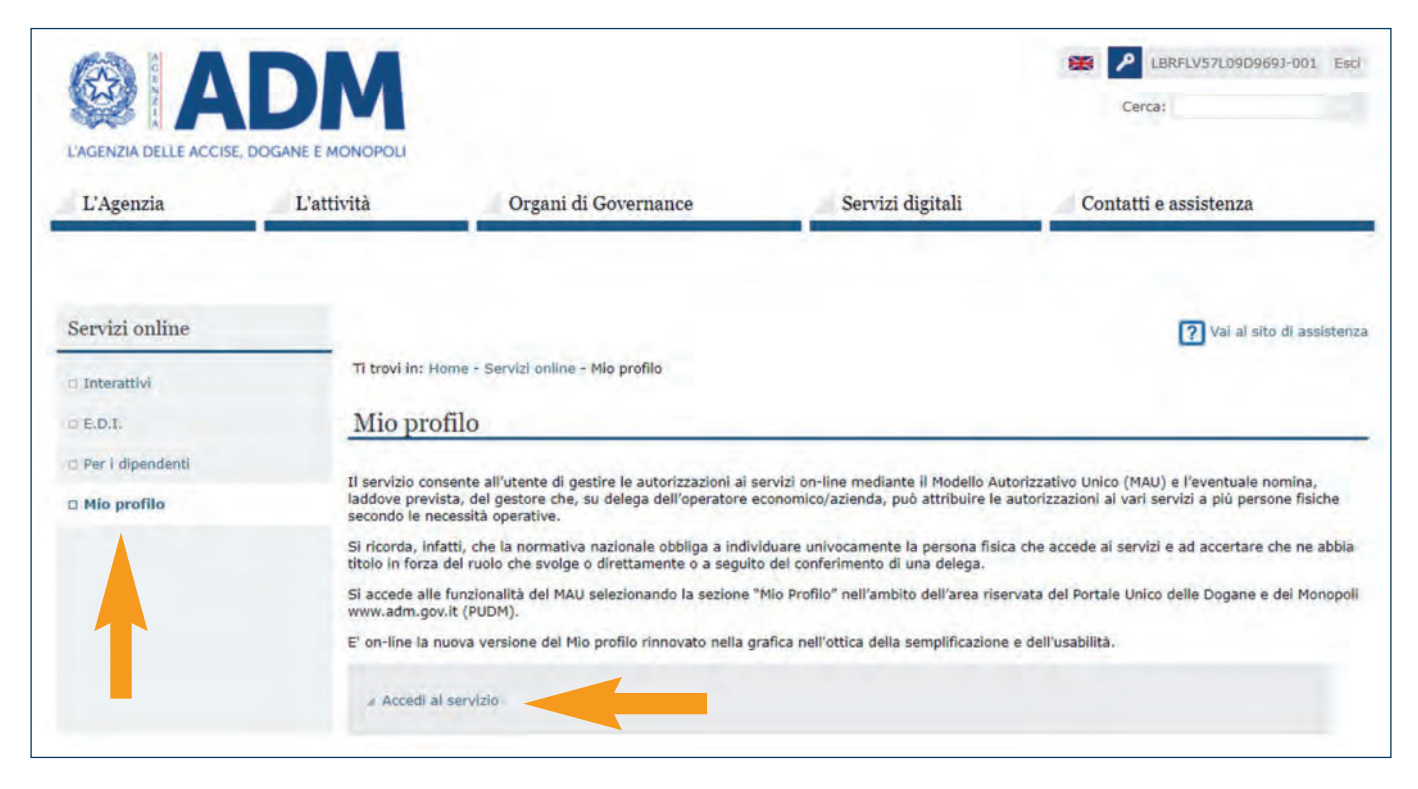

# MAU ADM – Mio Profilo

Nella sezione «Mio profilo» l'utente ha a disposizione le funzioni del MAU e può:

- Nominare un gestore per le autorizzazioni ai servizi (operazione indispensabile per procedere!)
- Richiedere autorizzazioni
- · Delegare a un terzo le autorizzazioni richieste

Seguiamo questi passaggi in sequenza.

 Per prima cosa va nominato un gestore cliccando il menu a discesa «nomina gestore > nomina gestore» NB: Il percorso semplificato «Wizard» guiderebbe l'utente in automatico. Consigliamo comunque di procedere manualmente seguendo la guida per verificare i dati inseriti e poter riprendere il lavoro in caso di problemi.

| La mia scrivania 🗸                                                                                                   | 😧 Area personale 🗸 🚔 Nomina gestore 🗸 🍰 Autorizzazioni 🗸                                                                                      |                  |
|----------------------------------------------------------------------------------------------------|----------------------------------------------------------------------------------------------------|------------------|
| trovi in: 📮 La mia scr                                                                                               | ivania / 🎾 Wizard                                                                                                    |                  |
|                                                                                                    |                                                                                                    |                  |
| 🖵 La mia scrivania                                                                                                   | La mia scrivania                                                                                                    |                  |
| La mia scrivania                                                                                                    | La mia scrivania<br>Percorso semplificato per la richiesta delle autorizzazioni                                                               | i ai Servizi on- |
| La mia scrivania<br>Wizard                                                                                           | La mia scrivania<br>Percorso semplificato per la richiesta delle autorizzazion<br>line                                                        | i ai Servizi on- |
| La mia scrivania Wizard News Note e Circolari                                                                        | La mia scrivania Percorso semplificato per la richiesta delle autorizzazion line Cittadino, libero professionista, ditta individuale          | i ai Servizi on- |
| <ul> <li>La mia scrivania</li> <li>Wizard</li> <li>News</li> <li>Note e Circolari</li> <li>Documentazione</li> </ul> | La mia scrivania<br>Percorso semplificato per la richiesta delle autorizzazion<br>line<br>Cittadino, libero professionista, ditta individuale | i ai Servizi on- |

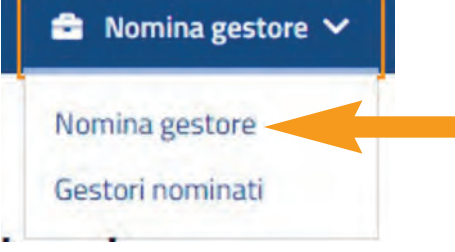

## Step 3 - Nomina gestore

- Un legale rappresentante (oppure un procuratore: si può scegliere se rappresentante legale o procuratore) **può assegnare la delega a Ge***store delle autorizzazioni ai servizi* della propria società ad una persona fisica.
- Qualora il legale rappresentante nomini se stesso (autodelega) l'attivazione è automatica – sempre che risulti fra i legali rappresentanti principali nel Database «ADM/Agenzia Entrate»
- Qualora il legale rappresentante nomini un soggetto terzo (o non sia fra i legali rappresentanti **principali**) ci si dovrà attivare pere conferire apposita delega da consegnare alla dogana competente sul territorio

| La mia scrivania 🗸 🧉<br>trovi ini 🚔 Nomina ges | Area personale 🗸 🚔 Nomina gestore 🗸 🍰 Aut                | torizzazioni 🗸                                     |
|------------------------------------------------|----------------------------------------------------------|----------------------------------------------------|
| Nomina gestore                                 | Nomina gestore                                           |                                                    |
| Gestori nominati                               | Il sottoscritto                                          |                                                    |
|                                                | Codice fiscale:                                          | In qualită di:                                     |
|                                                | LBRFLV57L09D969J                                         | Rappresentante legale/Titolare Ditta Individuale 🗢 |
|                                                | Della società/ditta individuale in possesso di:          | Codice Fiscale Italiano:                           |
|                                                | Codice Fiscale Italiano 👻                                |                                                    |
|                                                | Tipo documento:                                          | Numero documento:                                  |
|                                                | Carta di identita 👻                                      |                                                    |
|                                                | Rilasciato Da:                                           | Data di scadenza:                                  |
|                                                |                                                          |                                                    |
|                                                | Assegna la nomina di: Gestore delle autorizzazioni ai se | ervizi a                                           |

 Consigliamo di completare i dati richiesti (inserendo il codice fiscale della società e gli estremi del documento del legale rappresentante)
 <u>mantenendo spuntato il flag «ME STESSO»</u>, dando <u>conferma</u> in fondo alla pagina e accettando il disclaimer.

• Se l'inserimento è corretto comparirà il seguente messaggio.

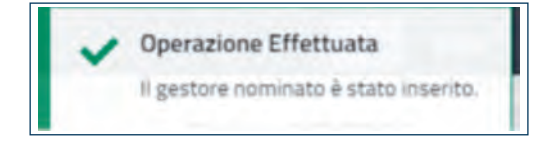

Per ulteriori info si faccia riferimento Nota ADM n. 104198 del 14/09/2017.

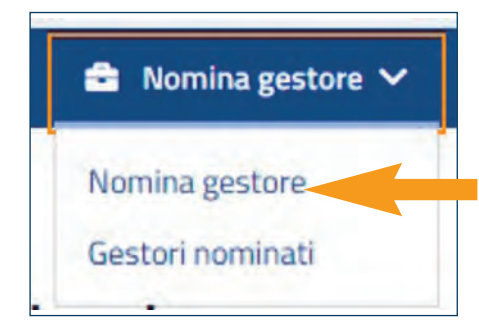

## Stati della nomina a gestore

Se l'operazione di inserimento è stata effettuata con successo, potremo procedere a verificare lo stato della nomina nella sezione «gestori nominati» sempre nel menù «nomina gestore»

Gli stati possono essere:

- Approvata il soggetto nominato può ora operare come gestore
- Da Accettare il nominato deve accedere al PUD con le sue credenziali e accettare la nomina
- Revocata il nominato è stato revocato
- In approvazione tale stato, che corrisponde alla necessità di procedere attraverso una delega, dovrà essere gestito come da slide successiva

| store Gesto  | Gestori nominati |             |                               |                  |  |  |  |
|--------------|------------------|-------------|-------------------------------|------------------|--|--|--|
| ¢ Cf gestore |                  | ¢ CF/EORI   | Stato nomina                  | 🗕 Data nomina    |  |  |  |
| PLZMRC64C    | 18F839V          | 02552881209 | Da accettare                  | 11/11/2019 19:06 |  |  |  |
| LBRFLV57LC   | 909691           | 02552881209 | Approvata<br>11/01/2018 16:20 | 11/01/2018 16:20 |  |  |  |

|                           | ATTO DI DELEGA                                                                                                    |
|---------------------------|----------------------------------------------------------------------------------------------------|
|                           | ana suppose                                                                                                    |
| admentio                  | Louisman unles . 34                                                                                                    |
|                           | ametaa                                                                                                    |
|                           | C                                                                                                    |
|                           | Bronigan Mignet Crive Ports                                                                                                    |
|                           |                                                                                                    |
|                           | come faces                                                                                                    |
|                           | Family a second                                                                                                    |
|                           | Sara receipt an description of starting                                                                                                    |
| bornerto                  | CARTA DI IDENTITA + Factoria                                                                                                    |
|                           | Association and and association and association and as                                                                                                    |
|                           | COMUNE DI                                                                                                    |
|                           | B C April 10 K                                                                                                    |
|                           | B Concentration R                                                                                                    |
|                           | B Company (Second Second Secon  |
|                           | B Lever and the second second   |
| bizeth.                   | B Control Control Cont  |
|                           | Long                                                                                                    |
| -                         | B         Comparing and Comparing and Co                                  |
| Gesture de                |                                                                                                    |
| Gestore de                | Long                                                                                                    |
| Gestore de                | b                                                                                                    |
| nizverin<br>1. Gestore de | Image: Section 2014         Image: Section 2014           Image: Section 2014         Image: Section 2014           Image: Section 2014         Image: Section 2014           Image: Section 2014         Image: Section 2014           Image: Section 2014         Image: Section 2014           Image: Section 2014         Image: Section 2014           Image: Section 2014         Image: Section 2014                                                                                                    |
| biorente<br>Gentine de    | Image: Control of the control of the contro                         |
| Costor d                  | Image: Image:                          |
| Gestore it                | B (Long - Text) → K<br>Were the second second |

# Presentazione dell'atto di delega

Nel caso di stato «in approvazione», si dovrà procedere alla stampa dell'atto di delega (attraverso lo specifico pulsante «stampa») apponendo, poi, **timbro e firma**.

L'atto di delega deve essere consegnato alla dogana competente per la sede dell'azienda.

Data la contingenza sanitaria molte dogane accettano una PEC con allegato il documento di identità del delegante e l'atto di delega opportunamente datato, timbrato e firmato.

La dogana approverà la delega e **solo allora** lo stato della nomina cambierà da «in approvazione» ad «approvato».

# Step 4 – Richiedi autorizzazioni

Il gestore, per poter richiedere autorizzazioni per conto di una persona giuridica, dovrà entrare nel menù «autorizzazioni» «Richiedi autorizzazioni»

Nel menù «Richiedi autorizzazioni» verrà visualizzato il soggetto per cui si vuole richiedere autorizzazione.

Verifichiamo che la partita IVA corrisponda a quella della propria azienda!

Clicchiamo quindi su «Autorizzazioni EU»

Selezioniamo l'autorizzazione di nostro interesse (si vedano le successive slide Profili Operativi)

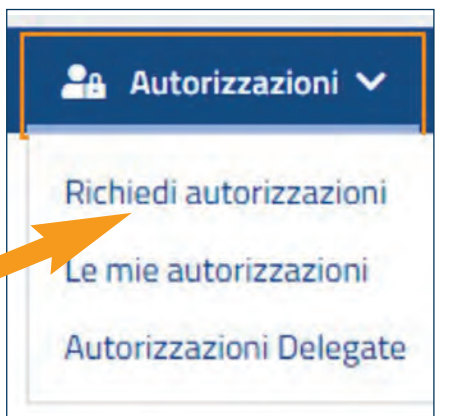

Cliccare su Richiedi

| A Autorizzazioni       | Richiedi autorizzazioni                             |                                                   |
|------------------------|-----------------------------------------------------|---------------------------------------------------|
| e mie autorizzazioni   | Stai richiedendo autorizzazioni per:<br>02552881209 |                                                   |
| atorizzazioni Delegate | Autorizzazione Nazionali                            |                                                   |
|                        | E+ Esporta ~                                        | Cerca Separare con uno spazio i filtri di ricerca |
|                        | Autorizzazione                                      | 🗢 Categoria                                       |
|                        | GTP<br>EBTISTP_CONSULTATIVE                         | 😭 CUST                                            |
|                        | GTP<br>EBTISTP_EXECUTIVE                            | 🗶 CUST 🔓 Richied                                  |
|                        | GTP<br>REXSTP_CONSULTATIVE                          | 😭 CUST                                            |
|                        | GTP<br>REXSTP_EXECUTIVE                             | 😭 CUST 🔓 Richied                                  |
|                        | « « 1 2 3 4 » »                                     |                                                   |
|                        | Diskindi salasianata (0)                            |                                                   |

## Richiesta e delega dell'autorizzazione

Una volta selezionata l'autorizzazione di nostro interesse, si aprirà una pagina con il **dettaglio della autorizzazione** Espandiamo il menù «Gestione Deleghe» Spuntiamo il Flag **«Autodelega»** Si compilerà in automatico il campo codice fiscale delegato Lasciare «Tipo delega» su Mandato Clicchiamo su **Aggiungi** Clicchiamo su **Richiedi** *La procedura può essere ripetuta anche per altre autorizzazioni di no*-

La procedura può essere ripetuta anche per altre autorizzazioni di nostro interesse.

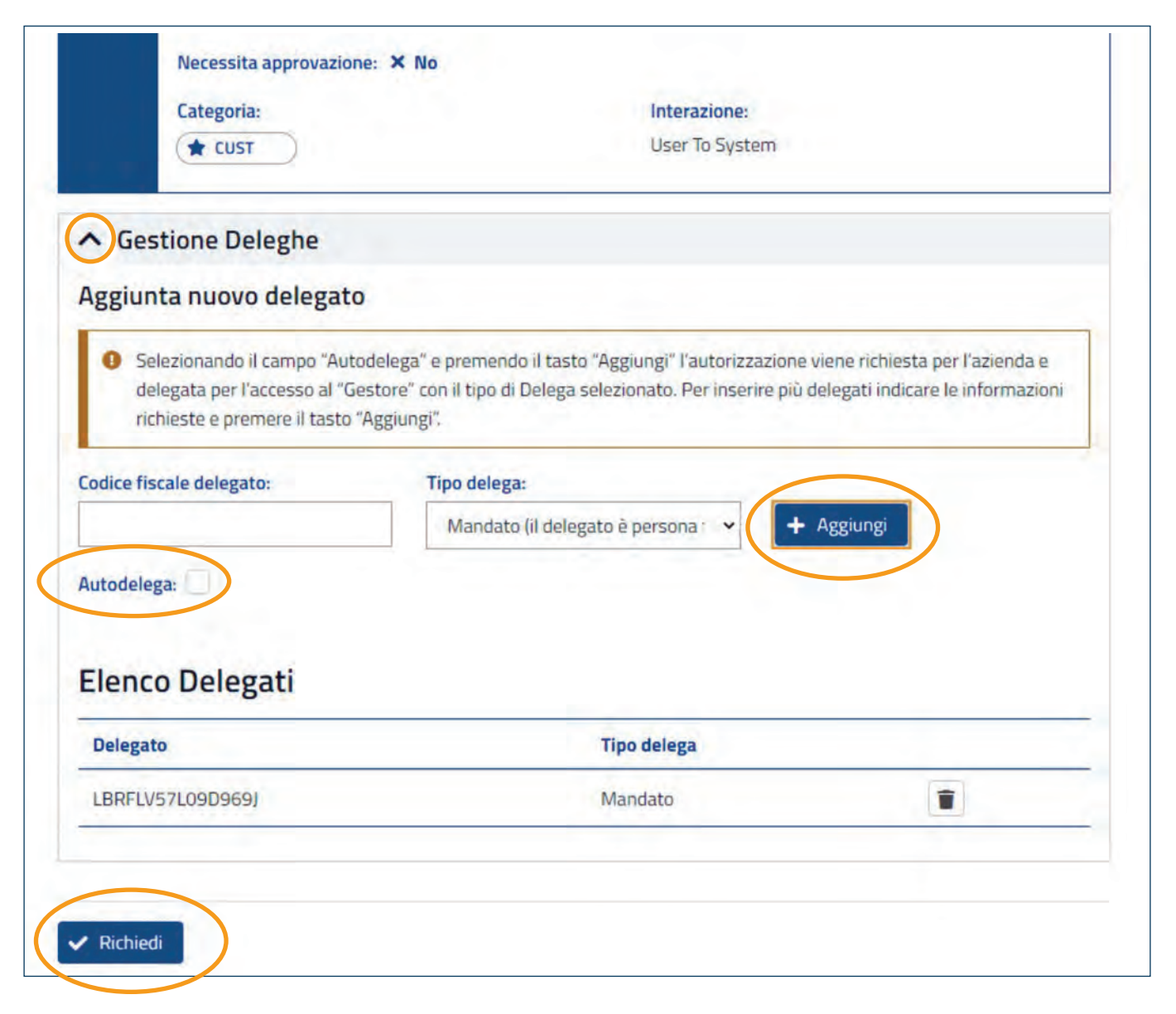

# Due tipi di delega

Al fine di richiedere una qualsiasi autorizzazione EU\*, è necessario comunque **attribuire ad una specifica** <u>persona fisica</u> il potere di effettuare tale richiesta.

Tale attribuzione di potere avviene attraverso la <u>delega all'autorizza-</u> zione.

La **delega all'autorizzazione** costituisce un passaggio necessario per poter richiedere un'autorizzazione, mentre la **delega per agire come soggetto gestore** (quella che va convalidata dall'autorità doganale) ha lo scopo di abilitare ad operare nel MAU per conto di un'azienda o di un altro soggetto.

\*parliamo di **autorizzazioni EU**: per altri tipi di autorizzazione, la delega potrebbe non essere necessaria.

## Delega all'autorizzazione

Possiamo delegare all'autorizzazione, come soggetti gestori, anche in un momento successivo cliccando sul pulsante + nella sezione «le mie autorizzazioni».

In tal caso, procediamo inserendo il codice fiscale del delegato (nel nostro esempio sarà lo stesso del gestore [legale rappresentante]) e selezionando Tipo di delega «Mandato».

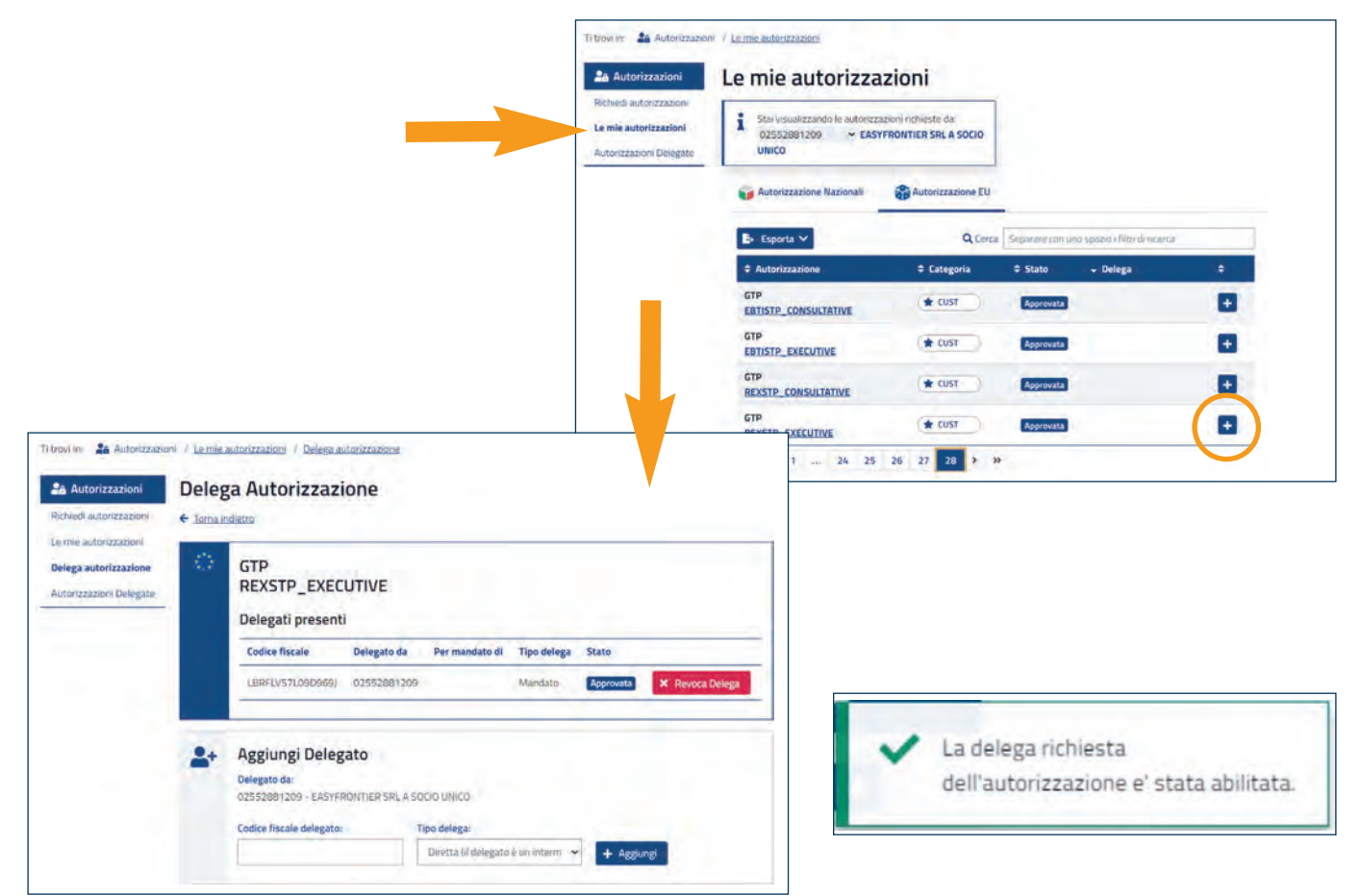

## Delega autorizzazioni

Per **verificare la correttezza** della delega potremo cliccare su «Autorizzazioni Delegate» e verificare la correttezza del codice fiscale (nel nostro esempio, il codice fiscale del legale rappresentante) e che lo stato della delega sia «Approvata». Se riscontriamo incongruenze, torniamo al passaggio illustrato nella slide precedente.

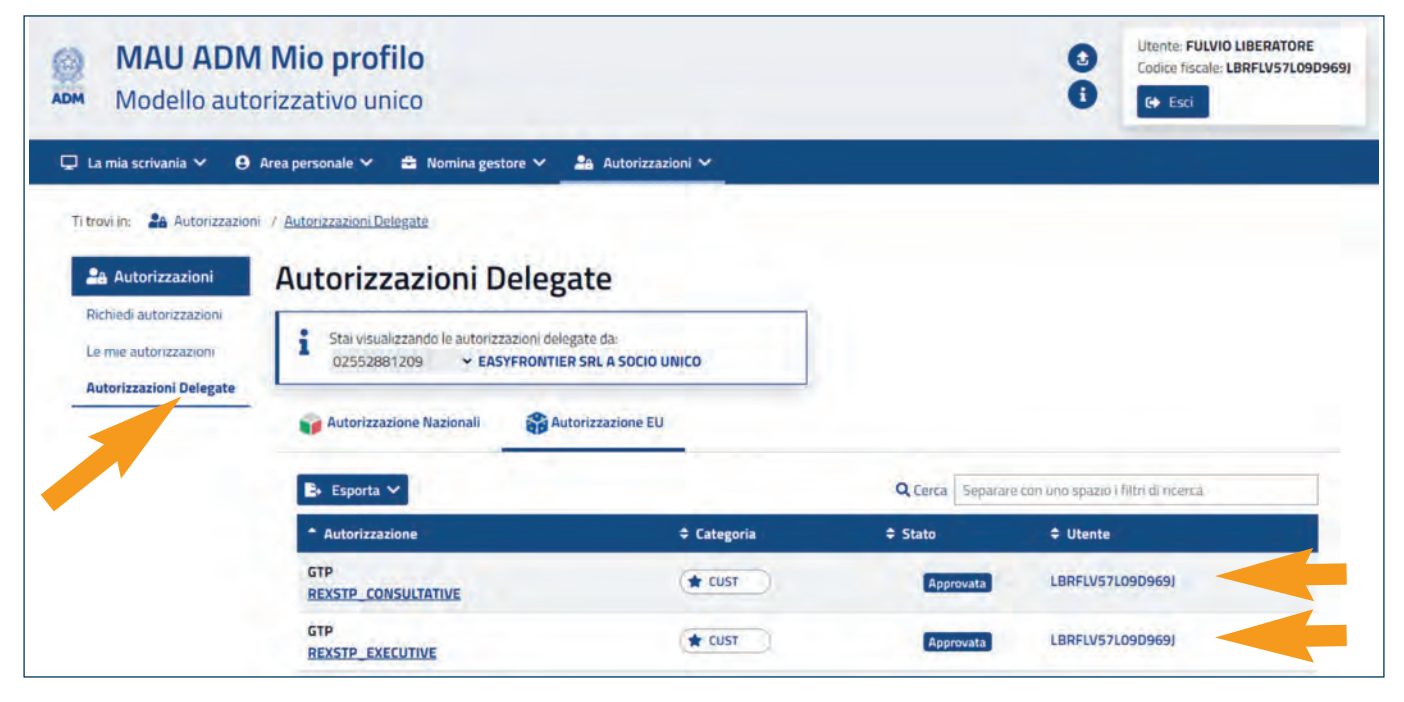

## I profili operativi

Il sistema delle Customs Decisions (CDS) è articolato in diverse sezioni, alle quali fanno riferimento **diverse tipologie di autorizzazione** definite, nelle Circolari di ADM

#### PROFILI OPERATIVI

I profili operativi sono raggruppati pertanto, in:

- Profili operativi Customs Decisions strettamente intesi, Nota 109580/RU del 29/09/2017
- Profili operativi ITV e AEO, Nota prot. 139382/RU del 27/09/2019
- Profili operativi REX Circolare ADM N. 4 /2021 Prot: 20588/RU

# Profili operativi Customs Decisions - nota 109580/RU del 29/09/2017

#### CUST\_CONSULTATIVE

 Consultazione delle informazioni relative alle domande ed alle decisioni

## CUST\_ADMINISTRATIVE

- Consultazione delle informazioni relative alle domande ed alle decisioni
- · Inserimento delle informazioni relative alle domande ed alle decisioni;

## CUST\_EXECUTIVE

- Consultazione delle informazioni relative alle domande ed alle decisioni
- Inserimento delle informazioni relative alle domande ed alle decisioni
- Invio al CDMS delle informazioni inserite

# Profili operativi ITV e AEO - Nota prot. 139382/RU del 27/09/2019

Le autorizzazioni disponibili per la gestione delle ITV sono le seguenti:

### EBTISTP\_CONSULTATIVE

• consente di consultare le ITV;

## EBTISTP\_EXECUTIVE

• consente di inserire, modificare e consultare le ITV.

Le autorizzazioni disponibili per la **gestione delle decisioni AEO** sono le seguenti:

## AEO\_MANAGE\_APPL

• consente di gestire le domande AEO;

## AEO\_MANAGE\_AUTH

• consente di gestire le decisioni AEO;

## AEO\_MANAGE\_SUBM\_APPL

• consente di gestire le domande AEO presentate.

## Profili operativi REX - CIRCOLARE ADM N. 4/2021 -Prot: 20588/RU

Riguardo le due tipologie di autorizzazione che compaiono nel MAU e che riguardano il REX:

## REXSTP\_CONSULTATIVE

• consente di consultare la registrazione al REX;

## REXSTP\_EXECUTIVE

• consente di presentare la domanda di registrazione al REX e le richieste di modifica.

Per presentare la domanda REX a portale richiederemo l'autorizzazione REXSTP\_EXECUTIVE sul MAU (vedi passaggi precedenti)

# PARTE 2

## Accesso al Portale di Autenticazione TAXUD ed inserimento delle domande

Siamo giunti alla delega all'autorizzazione e possiamo, a questo punto, procedere all'inserimento delle nostre domande di autorizzazione

Per farlo, dovremo accedere al portale di autenticazione TAXUD

Ed è da tale portale che inseriremo le domande.

# Portale di autenticazione TAXUD

Il portale di autenticazione di TAXUD per la gestione delle Customs Decisions strettamente intese (Trader Portal) è raggiungibile al seguente URL:

https://customs.ec.europa.eu/tpui-cdms-web/

Il Portale di autenticazione di TAXUD per l'inserimento delle domande REX, AEO, ITV ed INF è disponibile nell'EU Customs Trader Portal (EU CTP– GTP. Generic Trader Portal)

ed è raggiungibile al seguente URL:

https://customs.ec.europa.eu/gtp/

Il Portale di Autenticazione TAXUD è comunque identico in entrambi i casi ma si accede da due link differenti:

EU Trader Portal

Customs Decisions System – CDS

(da utilizzare per le domande connesse alle procedure doganali strettamente intese)

https://customs.ec.europa.eu/tpui-cdms-web/

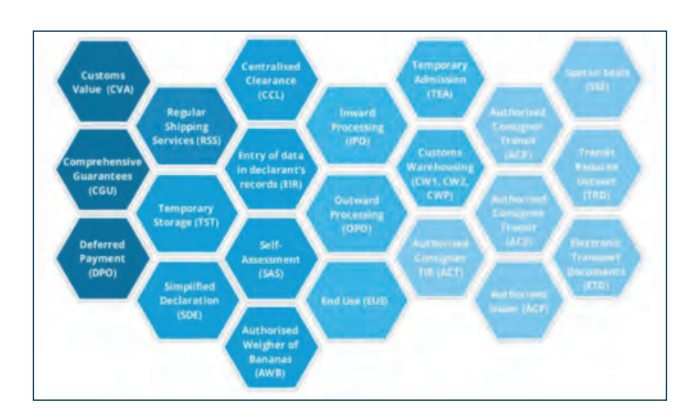

EU Customs Trader Portal Generic Trader Portal - GTP https://customs.ec.europa.eu/gtp/ Business specific customs domains

- AEO
- EBTI
- INF
- REX

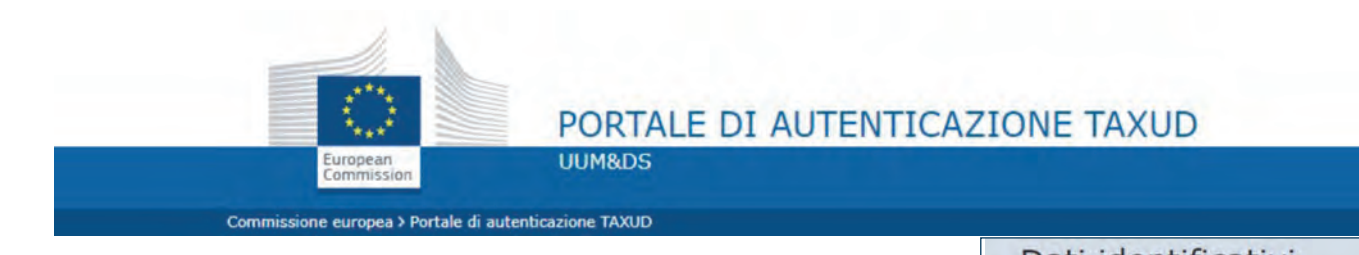

Nel caso più semplice (in cui nel MAU il Legale rappresentante, autonominatosi gestore, operando per conto della propria società, abbia richiesto e delegato un'autorizzazione per «mandato» a se stesso), sarà sufficiente selezionare:

- Dominio «customs» | Paese «Italy» | Tipo di attore «Employee»
- A seguire, selezioneremo:

Opero per conto di «le seguenti persone (fisiche o giuridiche) con»

- □ Tipo di attore «Economic Operator »
- Tipo di ID «EORI»
- □ ID inserire il codice EORI della società

Selezioneremo, poi, «direttamente»

E cliccheremo sul flag «Confermo...»

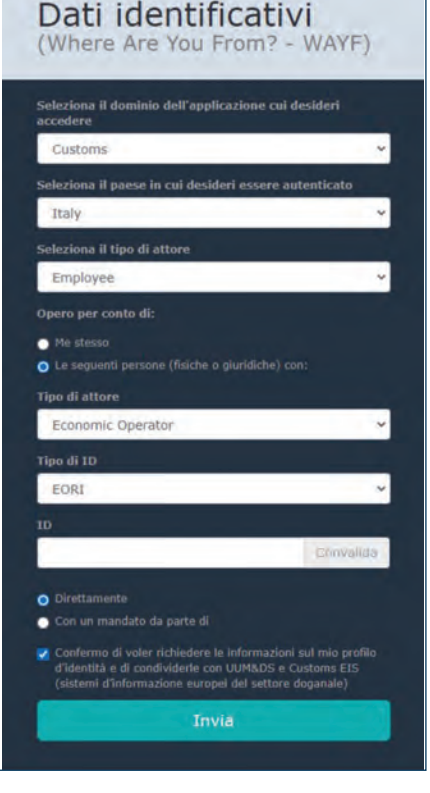

## Il portale – autenticazione UUM&DS attraverso PUDM

Una volta completati i passaggi illustrati nella slide precedente, saremo reindirizzati al sito dell'Agenzia ADM per l'accesso con credenziali SPID, CNS, o CIE, e ci autenticheremo con le credenziali del soggetto delegato all'autorizzazione (il soggetto, che potrà anche essere il legale rappresentante, che richiederà, ad esempio, una ITV, una REX, etc).

| tente UUM&DS                                         |                                                                                                    |                                                                                                    |                                                                                                    |                                           |
|------------------------------------------------------|----------------------------------------------------------------------------------------------------|----------------------------------------------------------------------------------------------------|----------------------------------------------------------------------------------------------------|-------------------------------------------|
| ipo di attore: Dipe                                  | endente di un Operatore I                                                                                               | Economico                                                                                                    |                                                                                                    |                                           |
| tente intende lav                                    | vorare per :                                                                                                    |                                                                                                    |                                                                                                    |                                           |
| lentificativo del de                                 | elegante :IT02552881209                                                                                                 |                                                                                                    |                                                                                                    |                                           |
| po identificativo d                                  | del delegante: EORI                                                                                                    |                                                                                                    |                                                                                                    |                                           |
|                                                      |                                                                                                    |                                                                                                    |                                                                                                    |                                           |
|                                                      |                                                                                                    |                                                                                                    |                                                                                                    |                                           |
|                                                      |                                                                                                    |                                                                                                    |                                                                                                    |                                           |
| TTENZIONE:                                           |                                                                                                    |                                                                                                    |                                                                                                    |                                           |
| TTENZIONE:                                           | del 01/12/2010, non è più r                                                                                             | possibile utilizzare le creati                                                                                          | aniali STD par l'arresso al TD – El Trader Portal Nota prot el 147                                                                                                    | 7176/011 dol 10/10/2019 - odf e all'EUCTD |
| TTENZIONE:<br>partire dalla data<br>STP) – EU Custom | i del 01/12/2019, non è più ;<br>is Trader Portal Nota prot. n.                                                         | oossibile utilizzare le cre<br>139382/RU del 27/09/2                                                                    | nziali STD per l'accesso al TP - EU Trader Portal Nota prot.n. 147<br>9 - pdf.                                                                                                    | 7176/RU del 10/10/2019 - pdf e all'EUCTP  |
| TTENZIONE:<br>partire dalla data<br>GTP) – EU Custom | i del 01/12/2019, non è più ;<br>is Trader Portal Nota prot. n.                                                         | possibile utilizzare le cre<br>139382/RU del 27/09/2                                                                    | nziali STD per l'accesso al TP – EU Trader Portal Nota prot.ñ. 147<br>9 - pdf.                                                                                                    | 2176/RU del 10/10/2019 - pdf e all'EUCTP  |
| TTENZIONE:<br>partire dalla data<br>GTP) – EU Custom | i del 01/12/2019, non è più ;<br>is Trader Portal Nota prot. n.                                                         | oossibile utilizzare le cre<br>139382/RU del 27/09/2                                                                    | nziali STD per l'accesso al TP – EU Trader Portal Nota prot.n. 147<br>9 - pdf.                                                                                                    | 7176/RU del 10/10/2019 - pdf e all'EUCTP  |
| TTENZIONE:<br>partire dalla data<br>5TP) – EU Custom | i del 01/12/2019, non è più ;<br>is Trader Portal Nota prot. n.<br>CNS                                                  | oossibile utilizzare le crei<br>139382/RU del 27/09/2<br>SPID                                                           | nziali STD per l'accesso al TP – EU Trader Portal Nota prot.n. 147<br>9 - pdf.<br>CIE                                                                                                    | 7176/RU del 10/10/2019 - pdf e all'EUCTP  |
| TTENZIONE:<br>partire dalla data<br>STP) – EU Custom | n del 01/12/2019, non è più ;<br>is Trader Portal Nota prot. n.<br>CNS                                                  | oossibile utilizzare le crei<br>139382/RU del 27/09/2<br>SPID                                                           | nziali STD per l'accesso al TP – EU Trader Portal Nota prot.n. 147<br>9 - pdf.<br>CIE                                                                                                    | 7176/RU del 10/10/2019 - pdf e all'EUCTP  |
| TTENZIONE:<br>partire dalla data<br>STP) – EU Custom | i del 01/12/2019, non è più j<br>is Trader Portal Nota prot. n.<br>CNS<br>La Carta Nazionale d                          | oossibile utilizzare le cre<br>139382/RU del 27/09/2<br>SPID                                                            | nziali STD per l'accesso al TP - EU Trader Portal Nota prot.n. 147<br>9 - pdf.<br>CIE                                                                                                    | 7176/RU del 10/10/2019 - pdf e all'EUCTP  |
| TTENZIONE:<br>partire dalla data<br>GTP) – EU Custom | n del 01/12/2019, non è più p<br>ns Trader Portal Nota prot. n.<br>CNS<br>La Carta Nazionale d                          | oossibile utilizzare le crei<br>139382/RU del 27/09/2<br>SPID<br>lei Servizi o CNS è una s                              | nziali STD per l'accesso al TP - EU Trader Portal Nota prot.n. 147<br>9 - pdf.<br>CIE<br>art card che permette l'accesso ai servizi online offerti dall'Agenz<br>rare il link sottostante: | 7176/RU del 10/10/2019 - pdf e all'EUCTP  |
| TTENZIONE:<br>partire dalla data<br>STP) – EU Custom | o del 01/12/2019, non è più p<br>ns Trader Portal Nota prot. n.<br>CNS<br>La Carta Nazionale d<br>Inserire la propria C | oossibile utilizzare le crei<br>139382/RU del 27/09/2<br>SPID<br>lei Servizi o CNS è una s<br>NS nel lettore e dopo uti | nziali STD per l'accesso al TP - EU Trader Portal Nota prot.n. 147<br>9 - pdf.<br>CIE<br>art card che permette l'accesso ai servizi online offerti dall'Agenz<br>tare il link sottostante: | 7176/RU del 10/10/2019 - pdf e all'EUCTP  |

## Accesso al GTP

Dopo esserci autenticati, accederemo al GTP e apparirà la finestra che vediamo sotto

| European Commission   | > DG TAXUD > Porta                  | le delle dogane | dell'UE per | gli operatori econo | mici > Pannello     |              |                      | × •               |
|-----------------------|-------------------------------------|-----------------|-------------|---------------------|---------------------|--------------|----------------------|-------------------|
| Pannello di controllo |                                     |                 |             |                     |                     |              |                      |                   |
| Cerca invio           | Elenco dei co<br>0 elementi trovati | mpiti e delle   | notifiche   | 0 - Latest 0 - Con  | npitl in scadenza 0 | - Compiti so | aduti All - By month |                   |
| Bozza                 |                                     |                 |             |                     |                     |              |                      |                   |
| Allegato              | ST.                                 |                 |             |                     |                     |              |                      | □ ± 0             |
| BTI                   | , <u> </u>                          | ٩               | ×           |                     |                     |              |                      |                   |
| EAEO                  | > BTI                               |                 | • •         | Titolo 🜩            | Tipo 🜩              |              | Stato membro 🜩       | Autorità doganale |
| REX                   | ~ REX                               | _               |             |                     |                     |              |                      |                   |
| Cronologia REX        | Scegli                              | ě               |             |                     | Scegli              | *            | Scegli 🗸             |                   |

- Nella colonna di sinistra sono disponibili i vari sottomenù a tendina per poter presentare domanda di ITV, AEO e REX
- Scegliendo, ad esempio, REX ed espandendo il menu, potremo scegliere, ad es., «My REX History» e quindi «Start Registration Request»

## Iscrizione REX

L'iscrizione al REX, che è sicuramente uno dei casi più frequenti di utilizzo del GTP da parte delle imprese, è stata illustrata nei dettagli in altra guida, che potrà essere richiesta, se del caso, direttamente a Confindustria (f.dimario@confindustria.it).

# Come utilizzare il GTP

- Dopo l'invio della richiesta la domanda verrà registrata
- Sarà possibile controllare lo stato delle proprie domande nel menù principale «pannello di controllo», al quale dovremo comunque accedere attraverso tutti i passaggi illustrati nelle precedenti slide.
- Naturalmente, essendo già registrati e delegati all'autorizzazione, dovremo semplicemente inserire le nostre credenziali
- In tale sezione verranno notificate le eventuali richieste o integrazioni da parte di ADM
- Qualora l'iter si concluda con esito positivo si potrà visualizzare la propria domanda nell'apposito sottomenù.

## Accesso al Trader Portal

- Nel caso in cui, invece, fosse necessario accedere al Trader Portal, ossia al CDS (Customs Decision System) per inviare una domanda relativa, ad es., a regimi doganali, conti di debito, etc.
- Ferme restando le procedure di accesso iniziale, dovremo percorrere una strada leggermente diversa
- Utilizzeremo innanzitutto il link https://customs.ec.europa.eu/tpuicdms-web/
- Da lì, procederemmo entrando nel trader portal attraverso il portale di autenticazione (identico a quello previsto per il Generic Trader Portal)
- Una volta effettuato l'accesso ci troveremo di fronte alla schermata che vediamo nella slide successiva

## Accesso al Trader Portal

Nella colonna di sinistra è presente una dashboard riepilogativa di tutte le Domande in corso con le relative notifiche. È inoltre possibile presentare una nuova domanda e visionare le autorizzazioni già ottenute.

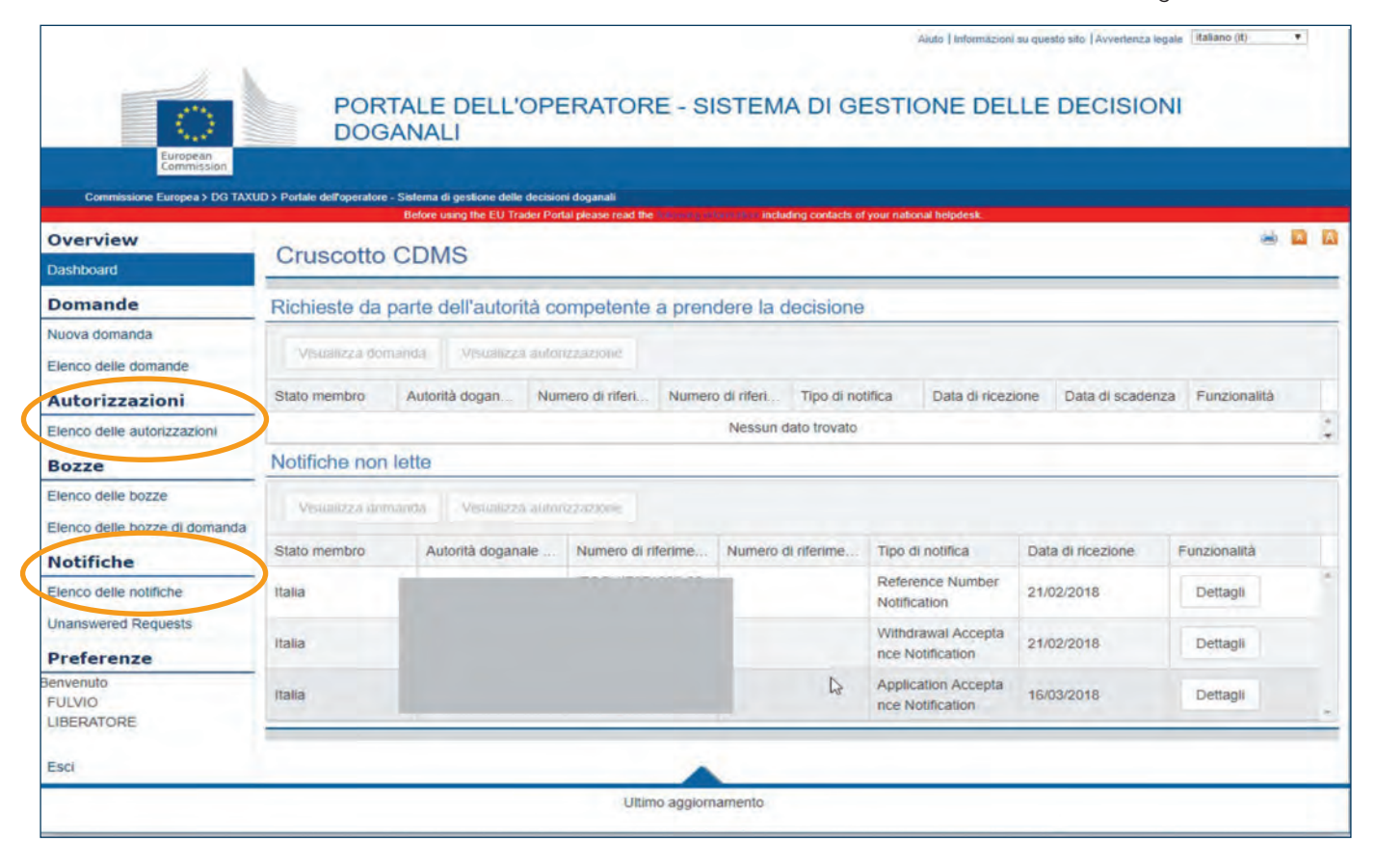

## Ci fermiamo qui

- Il Trader Portal, in effetti, riguarda un considerevole numero di autorizzazioni doganali, di norma gestite da consulenti o rappresentanti in dogana.
- Infatti, al di là dei meccanismi di autenticazione e gestione delle domande (peraltro molto simili a quelli del Generic Trader Portal) sarà necessario fornire tutti i dati specificamente richieste dalle diverse procedure doganali.

# Webografia

• ADM mette a disposizione degli operatori informazioni e disposizioni molto dettagliate sull'utilizzo del trader portal e generic trader portal, tutte reperibili qui:

https://www.adm.gov.it/portale/-/faq-customs-decisions-cd-

 Dal canto suo la commissione ha messo a disposizione degli operatori dei moduli di E-Learning che toccano diversi temi, in particolare per il nostro caso si può seguire il percorso di inserimento di una domanda di AEO o di ITV:

https://customs-taxation.learning.europa.eu/local/mvpdgtaxud/trainingcatalog/index.php